## Belaidžio ryšio prisijungimo instrukcija "Android" operacinėje sistemoje

1. Nueikite į telefono nustatymų meniu. Paspauskite "Wi-fi"

| 14:02 🕲 🕅 🖾 🔹                | 😧 💥 💱 all all 67% |
|------------------------------|-------------------|
| < Ryšiai                     | Q                 |
| Wi-Fi                        |                   |
| Bluetooth                    | $\bigcirc$        |
| NFC ir bekontakčiai mokėjima | i 💽               |
| Lėktuvo režimas              |                   |
| Mobilieji tinklai            |                   |
| Duomenų naudojimas           |                   |

3. Įveskite tapatybę (1) (VILNIUSTECH epaslaugų ID), įveskite slaptažodį (2), kurį naudojate jungiantis prie VILNIUSTECH epaslaugų, pasirinkite, kad **netikrintų** sertifikato (3). Viską atlikę, spauskite "Jungtis"

| 14:19 🖬 🕿 🕅 🔹                             | ≌ ≋.∰.al.al 65%∎    |
|-------------------------------------------|---------------------|
| < VGTU                                    |                     |
| EAP būdas<br>1 <sup>PEAP</sup>            |                     |
| Tapatybė<br>id                            |                     |
| 2                                         |                     |
| Slaptažodis                               |                     |
|                                           | Q                   |
| 3                                         |                     |
| CA sertifikatas<br>Netikrinti             |                     |
| Nenurodytas sertifikatas. Jūsų ry         | šys nebus privatus. |
| Automatinis pakartotinis<br>prisijungimas |                     |
| Išsamiau                                  | ~                   |
| Jungtis                                   |                     |

2. Pasirinkite norimą "Wi-fi" tinklą

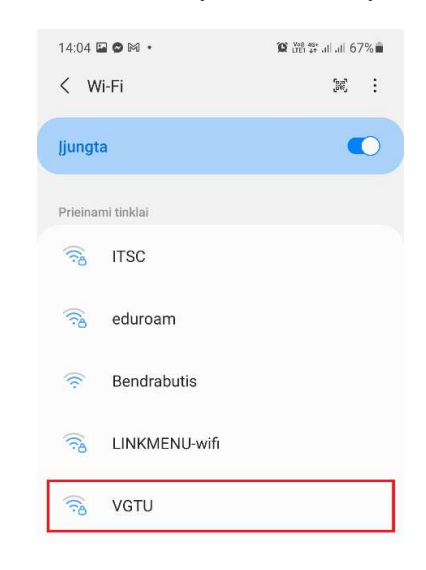

4. Viską teisingai atlikus, turite matyti informaciją, kad prie tinklo prisijungta

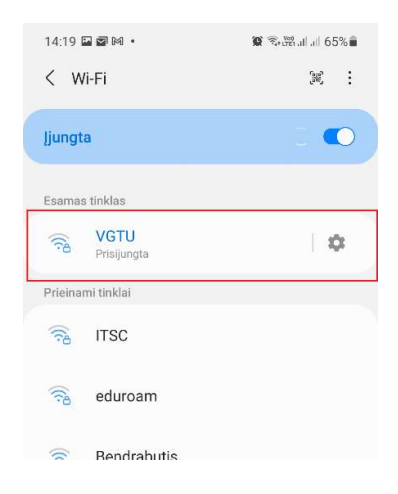

Jei jūsų įrenginys turi savitą programinę bevielio ryšio adapterio valdymo programinę įrangą arba jums kyla problemų konfigūruojant įrenginį, prašome kreiptis IT pagalbos telefonu (85) 2744918 (vietinis 9918) arba atvykti į SRL-I 322 kabinetą.